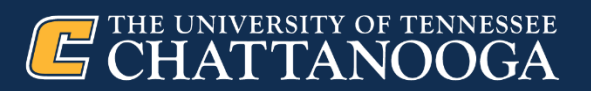

# **Human Resources**

## **Equifax Electronic I-9**

Employment at UTC is contingent upon documentation of citizenship and/or work authorization, as required by the Immigration Reform and Control Act of 1986. UTC utilizes an electronic I-9 process through Equifax.

Section 1 of Form I-9 must be completed by the new employee on or before their first day of work.

The hiring department must view and verify the <u>original</u> and <u>unexpired</u> eligibility <u>supporting documents</u> and complete **Section 2** of Form I-9 <u>within 3 business days</u> of the employee's start date.

### **Requesting Access to Equifax System**

All UTC employees that have responsibility for completing Section 2 of Form I-9 will need Equifax system access. To request Equifax access, please e-mail <u>UTCHumanResources@utc.edu</u> and provide the following:

- Name
- UTCID
- Office Phone #

Accessing Section 2 of Form I-9 (Equifax system access required – see above "Requesting Access to Equifax System")

Hiring Departments, please log into Equifax using the Equifax button under "Employee Tools" on the <u>HR Homepage</u> or via the following link:

https://federationx.talx.com/ClaimsAwareHelper/?whr=https://idp.utk.edu/idp/shibboleth&wctx=i9eXpress

- 1. Click on "Search for Employees"
- 2. Enter employee Social Security Number (SSN) and click search
- 3. Location Select "UT Chattanooga"
- 4. View and make copies of new employee's original, unexpired supporting documents
- 5. Complete and electronically sign Section 2
- 6. Attach new employee's supporting documents
- 7. Print I-9, supporting documents, and e-verify history page and attach to new hire paperwork for HR processing

### Updated New Hire Paperwork

The <u>HR Forms</u> webpage has been updated to include weblinks to the electronic I-9 and Direct Deposit forms. As a reminder, Duo two- factor authentication is required for Direct Deposit, so a weblink is also provided to enroll in Duo. New employees may complete the electronic forms by clicking on the weblinks; or as an alternative, QR codes for cell phone completion are provided in the "New Hire Packet – PRINT ALL FORMS."

### **Electronic I-9 Training Videos**

<u>What is Form I-9?</u> (3:32 minutes) <u>How to Complete Section 1 of Form I-9</u> (5:27 minutes) <u>How to Complete Section 2 of Form I-9</u> (3:37 minutes) <u>How to Securely Attach I-9 Documents using Your Cellphone</u> (1:24 minutes) <u>Common E-Verify Cases and Tentative Non-Confirmation</u>

If you have questions or need assistance with the electronic I-9 process, please contact UTC Human Resources at (423) 425-4221.